## Памятка пользователя

## Настройка компьютера

В данной главе рассмотрим сетевые настройки компьютера для правильного функционирования в сети.

## Настройка протокола ТСР/ІР.

В локальной сети функционирует DHCP сервер, он занимается распределением IP адресов среди пользователей локальной сети а также раздачей настроек для DNS, WINS. Для того чтобы DHCP server выдал действующий IP адрес необходимо установить автоматическое получение IP адреса и DNS.

Рассмотрим это на примере настройки Windows XP.

Это можно сделать через control panel / панель управления.

Запускаем панель управления:

Нажимаем Кнопку Start / Пуск, пункт меню Settings / Настройка, выбираем Control Panel / Панель Управления.

Control Panel / Панель Управления выглядит примерно следующим образом. Находим ярлык для Network Connections / Сетевые подключения. И нажимаем на него двойным щелчком мыши.

Открываеться окно **Network Connections / Сетевые подключения.** В этом окне представлены всевозможные сетевые подключения ( подключения через сетевую карту, модем, VPN, и т.д.)

Находим в этом окне ярлык связанный с соответствующим подключением к локальной сети и нажимаем правой кнопкой мыши, выпадает всплывающее меню, там выбираем подменю **Properties / Свойства.** 

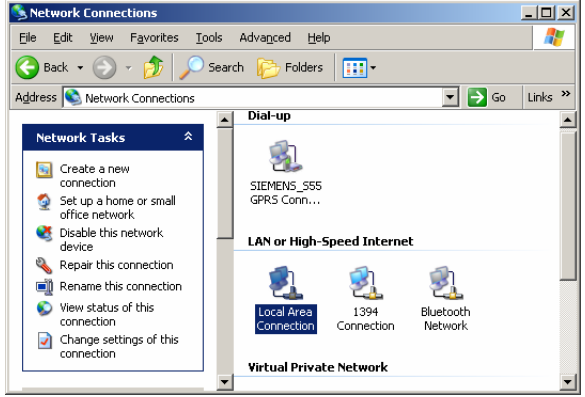

Появляется диалоговое окно по настройке сетевого подключения

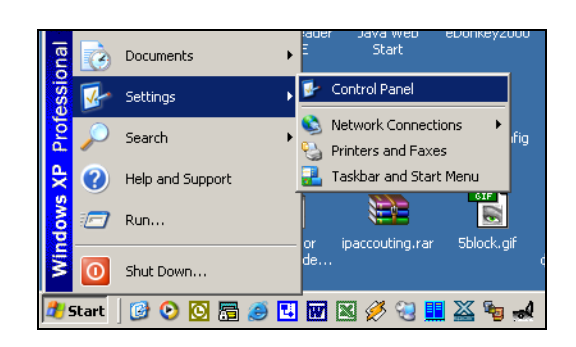

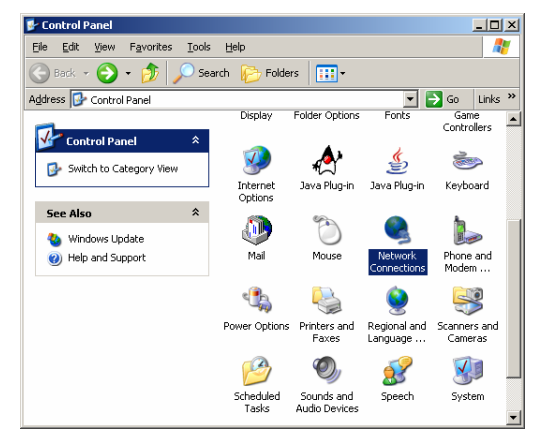

| Далее выбираем <b>протокол Интернета (TCP/IP)</b> / Internet |
|--------------------------------------------------------------|
| Protocol (TCP/IP) и нажимаем кнопку Properties / Свойства.   |

| Local Area Connection Properties                                                                                                    | <u>? ×</u> |
|----------------------------------------------------------------------------------------------------|------------|
| General Authentication Advanced                                                                                                    |            |
| Connect using:                                                                                                    |            |
| Realtek RTL8139/810x Family Fast Ethernet NIC                                                                                                    |            |
| <u>C</u> onfigure                                                                                                    |            |
| This connection uses the following items:                                                                                                    | -          |
| Inent for Microsoft Networks  Internet Protocol (TCP/IP)  Thermet Protocol (TCP/IP)                                                                                              |            |
| Install Uninstall Properties                                                                                                    |            |
| Description<br>Transmission Control Protocol/Internet Protocol. The default<br>wide area network protocol that provides communication<br>across diverse interconnected networks. |            |
| OK Can                                                                                                    | icel       |

Появляется диалоговое окно по настройке протоколаИнтернета (TCP/IP) / Internet Protocol (TCP/IP)

Установить параметры согласно рисунку и нажать "ОК".

| Internet Protocol (TCP/IP) Prope                                                                                                    | erties ?×         |  |
|----------------------------------------------------------------------------------------------------|-------------------|--|
| General Alternate Configuration                                                                                                    |                   |  |
| You can get IP settings assigned automatically if your network supports<br>this capability. Otherwise, you need to ask your network administrator for<br>the appropriate IP settings. |                   |  |
| Obtain an IP address automa                                                                                                    | tically           |  |
| $\square^{\mathbb{C}}$ Use the following IP address:                                                                                                    |                   |  |
| [P address:                                                                                                    |                   |  |
| Sybnet mask:                                                                                                    |                   |  |
| Default gateway:                                                                                                    |                   |  |
|                                                                                                    |                   |  |
| Uptain DINS server address a Uptain DINS server                                                                                                    | r addresses:      |  |
| Preferred DNS server                                                                                                    |                   |  |
| Allowed a DNG server                                                                                                    |                   |  |
| Alternate Divis server.                                                                                                    |                   |  |
|                                                                                                    | Ad <u>v</u> anced |  |
|                                                                                                    | OK Cancel         |  |

На этом настройка протокола TCP/IP закончена.

## Диагностика Функционирования Сети

В случае обращения пользователя в службу поддержки по какой либо причине связанной с функционированием сети. Инженер поддержки может запросить у пользователя настройки его компьютера связанные с сетью. Для этого в операционной системе Windows существует ряд команд.

| Команда           | Описание                                                                                         |
|-------------------|--------------------------------------------------------------------------------------------------|
| ipconfig /all     | Показывает настройки TCP/IP, DNS, DHCP                                                           |
| ipconfig /release | Освободить ір адрес                                                                              |
| ipconfig /renew   | Получить ір адрес                                                                                |
| ipconfig /?       | Список ключей команды                                                                            |
| ping <адрес>      | Проверяет на доступность узла по сети (узел может быть не доступен из-<br>за настроек firewall). |

Эти команды выполняються в командной строке. Чтобы запустить командный интерпретатор, необходимо нажать кнопку Пуск и выбрать меню выполнить. Появиться диалог для ввода команды.

Здесь необходимо набрать команду **cmd** (для windows xp, windows 2000) или **command** (для windows 95,98 windows millenium). И нажать кнопку **OK**.

| Запуск про       | ограммы                                                                                 | <u>? ×</u> |
|------------------|-----------------------------------------------------------------------------------------|------------|
|                  | Введите имя программы, папки, документа или<br>ресурса Интернета, и Windows откроет их. |            |
| <u>О</u> ткрыть: | cmd                                                                                     | •          |
|                  | ОК Отмена Обдор.                                                                        |            |

В результате этого у вас на экране появиться командный интерпретатор, который виглядит примерно так:

| 🔤 C:\WINDOWS\System32\cmd.exe                                                 |          |
|-------------------------------------------------------------------------------|----------|
| Microsoft Windows XP [Версия 5.1.2600]<br>(С) Кордорация Майкросомт 1985-2001 | <u> </u> |
| (C) NOPHOPALMS HAWKPOCOVI, 1783 2001.                                         |          |
| C:<>_                                                                         |          |
|                                                                               |          |
|                                                                               |          |
|                                                                               |          |
|                                                                               |          |
|                                                                               |          |
|                                                                               |          |
|                                                                               |          |
|                                                                               |          |
|                                                                               |          |
|                                                                               |          |
|                                                                               |          |
|                                                                               |          |
|                                                                               |          |
|                                                                               |          |
|                                                                               |          |
|                                                                               |          |
|                                                                               |          |
|                                                                               |          |

Результат выполнения команды ipconfig /all

| 🔤 C:\WINDOWS\System32\cmd.exe                                                                                                    |    |
|----------------------------------------------------------------------------------------------------|----|
| Microsoft Windows XP [Версия 5.1.2600]<br>(С) Корпорация Майкрософт, 1985-2001.                                                                                                    | -  |
| C:\>ipconfig /all                                                                                                    |    |
| Настройка протокола IP для Windows                                                                                                    |    |
| Иня компьютера : орегатог-рс<br>Основной DNS-суффикс :<br>Тип узла : одноранговый<br>IP-маршругизацияя включена : нет<br>UINS-прокси включена : нет                                       |    |
| Подключение по локальной сети 2 – Ethernet адаптер:                                                                                                    |    |
| DNS-суффикс этого подключения . : : lan.sll.ru<br>Описание : 3Com EtherLink XL 10/100 PCI For Cr<br>plete PC Management NIC (3C905C-TX)<br>Физический адрес : : : : : : : : : : : : : : : | οm |
|                                                                                                    | -  |

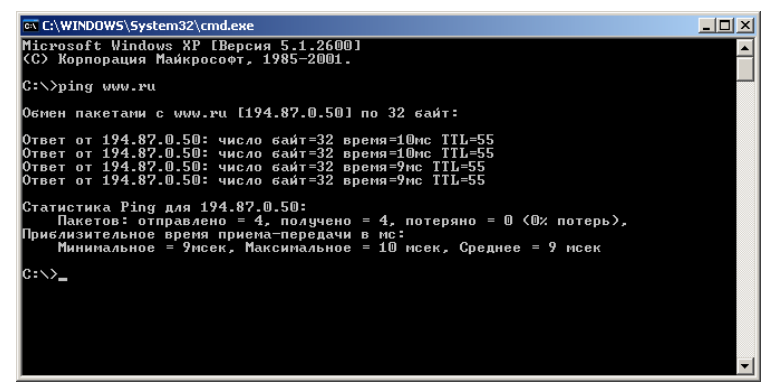

Результат этой команды показывает доступенли заданный узел (в данном случае www.ru) или нет.

Результат выполнения команды ipconfig /release

| 📾 C:\WINDOWS\System32\cmd.exe                                                                     | _ D ×    |
|---------------------------------------------------------------------------------------------------|----------|
| Microsoft Windows XP [Версия 5.1.2600]<br>(С) Корпорация Майкрософт, 1985-2001.                   | <b>^</b> |
| C:\>ipconfig /release                                                                             |          |
| Настрои́ка протокола IP для Windows                                                               |          |
| Подключение по локальной сети 2 — Ethernet адаптер:                                               |          |
| DNS-суффикс этого подключения :<br>IP-адрес : 0.0.0.0<br>Маска подсети : 0.0.0.0<br>Основной шлюз |          |
| C:\>_                                                                                             |          |
|                                                                                                   |          |
|                                                                                                   |          |
|                                                                                                   |          |
|                                                                                                   | -        |

после выполнения этой команды сеть будет недоступна. Необходимо получить адрес заново командой **ipconfig** /**renew**.

Результат выполнения команды ipconfig /renew

| 🔤 C:\WINDOWS\System32\cmd.exe                                                                                                    | <u> </u> |
|----------------------------------------------------------------------------------------------------|----------|
| Microsoft Windows XP [Версия 5.1.2600]<br>(С) Корпорация Майкрософт, 1985-2001.                                                            | <u>^</u> |
| C:\)ipconfig /renew                                                                                                    | _        |
| Настрои́ка протокола IP для Windows                                                                                                    |          |
| Подключение по локальной сети 2 — Ethernet адаптер:                                                                                        |          |
| DNS-суффикс этого подключения : lan.sll.ru<br>IP-адрес : 10.105.1.246<br>Маска подсети : 255.255.0.0<br>Основной шлюз : 10.105.0.1<br>С:\> |          |

после выполнения этой команды сеть должна быть доступна.